- 1. Surf naar de website www.abregister.be. U gebruikt bij voorkeur de browser Google Chrome voor een optimaal gebruiksgemak.
- 2. Druk op de knop 'Inloggen' rechtsboven.

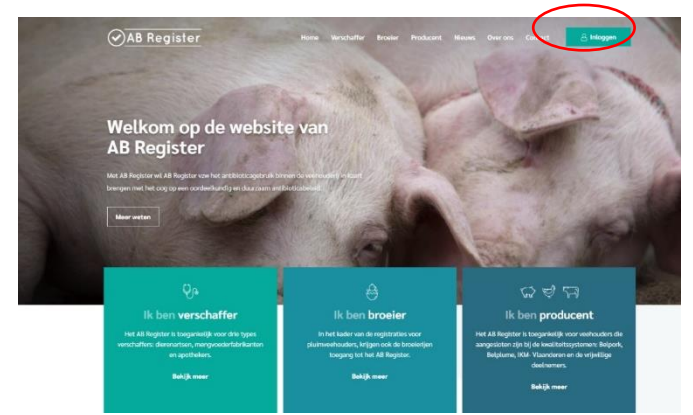

3. Vervolgens komt u op de pagina 'Keuze om in te loggen'. Selecteer hier de uiterst rechtse knop 'Login Producent' om toegang te krijgen tot het producenten portaal.

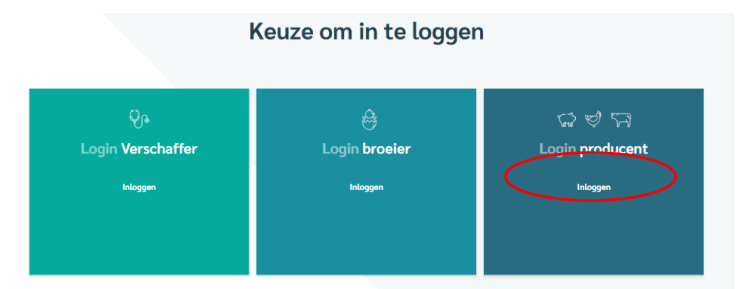

4. Klik op 'Wachtwoord aanvragen', vul uw inrichtingsnummer<sup>1</sup> in en klik op 'Stuur mijn logingegevens'. Vervolgens ontvangt u per mail een link om uw wachtwoord in te stellen.

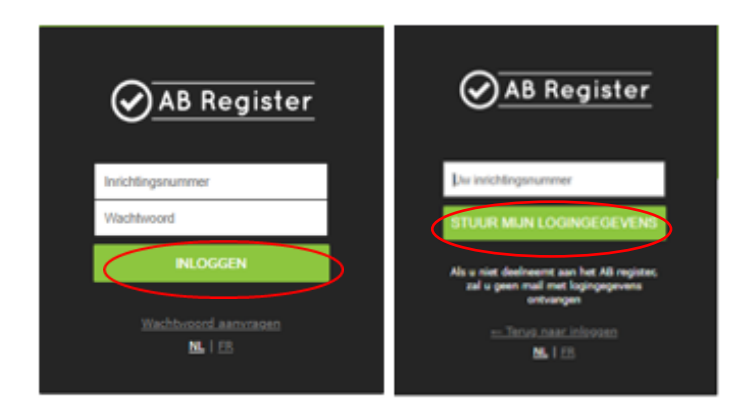

<sup>1</sup> Het inrichtingsnummer is een verkorte versie van het beslagnummer. Dit is het beslagnummer zonder de BE vooraan en zonder de 4 laatste cijfers '0101'.

5. U ontvangt een e-mail in uw mailbox van het AB Register met een hyperlink. Klik op deze blauwe hyperlink. Vervolgens zal u terecht komen in het AB Register.

✓ AB Register

Beste,

Door op onderstaande link te klikken, kan je jouw AB Register account instellen.

https://producent.abregister.be/firstlogin?

user=16060&sec=8FB1080305722472B1D0D1C6A9B0060D53AE07F9ADB81E84B4C8DE93039472D29ED71DCA45D4F3186CEI

Voor bijkomende vragen kunt u steeds terecht bij de helpdesk via helpdesk@abregister.be of bel naar 02 808 50 93.

Met vriendelijke groet, AB Register

Koning Albert II-laan 35 bus 52 1030 Brussel T +32 2 808 50 93 helpdesk@abregister.be www.abregister.be

6. U komt terecht in het AB Register op de pagina 'Controleer en vervolledig uw gegevens'. Controleer de correctheid van de correspondentiegegevens. Bij 'Inloggegevens' kan u zelf een wachtwoord kiezen dat dient te voldoen aan de opgesomde criteria. Vervolgens geeft u uw akkoord met de handleiding, het privacybeleid en de gebruiksvoorwaarden van AB Register en klikt u op de knop 'Verder'.

|                                                                                                    | gevens en vul ze eventueel aan vooraleer u v                                                                                                    | an start kunt gaan in het AB Register.                                                                                                    |
|----------------------------------------------------------------------------------------------------|----------------------------------------------------------------------------------------------------|----------------------------------------------------------------------------------------------------|
| Correspondentiegegev                                                                                                    | vens                                                                                                    |                                                                                                    |
| i Let op, deze adresg                                                                                                    | egevens zullen gebruikt worden voor briefi                                                                                                    | visseling                                                                                                    |
| Inrichtingsnummer                                                                                                    | 01010101                                                                                                    |                                                                                                    |
| Taal*                                                                                                    | Nederlands ~                                                                                                    |                                                                                                    |
| Naam*                                                                                                    | Belbeef Test                                                                                                    |                                                                                                    |
| E-mailadres *                                                                                                    | roxane.deconinck@vlam.be                                                                                                    |                                                                                                    |
|                                                                                                    | U zal via dit e-mailadres alle stal<br>worden verstuurd. Deze e-mails<br>bevatten omtrent het antibioticag<br>aandacht aan het kiezen van eer                                              | daardmalis ontvangen die vanuit het AB Register<br>kunnen <u>vertrouwelijke en strikt persoonlijke</u> informatie<br>ebruik op uw bedrijf. Schenk daarom voldoende<br>n e-mailadres.                            |
| Gebruikersnaam                                                                                                    | 01010101                                                                                                    | <ul> <li>herhaal uw wachtwoord</li> <li>1 hoofdletter</li> </ul>                                                                                                    |
| Wachtwoord *                                                                                                    |                                                                                                    | 1 kleine letter                                                                                                    |
|                                                                                                    |                                                                                                    | <ul> <li>1 cijfer</li> <li>min. 8 karakters</li> </ul>                                                                                                    |
| Herhaal wachtwoord *                                                                                                    |                                                                                                    |                                                                                                    |
| Herhaal wachtwoord *<br>Ik bevestig kennis te het<br>monitoringprogramma),<br>verklaar ik akkoort ge<br>AB Register vzv. Ik verk<br>zullen worden gecommu | bben genomen van en akkoord te zijn met<br>het privacy beleid en de gebruiksvoorwaar<br>na met eventuele wijzigingen aan dit docu<br>Jaar kennis genomen te hebben van het fe<br>iniceerd. | de handleiding (als richtlijn voor de uitvoering van<br>den (gepubliceerd via www.abregister.be). Bovenc<br>ment volgens beslissing van de Raad van Bestuu<br>t dat wijzigingen steeds via bovenstaand e-mailac |

7. Vervolgens klikt u op de knop 'Rundvee'.

| Weikom bij AB Register, Belbeef Test                          | III Home 🕥 Atmelden |
|---------------------------------------------------------------|---------------------|
| Inrichtingsnummer: 010101<br>Selecteer hieronder uw diersoort | 01                  |
|                                                               |                     |
| Of beheer to account hieronder:                               |                     |
| LOGIN-gegevens                                                |                     |

8. Vervolgens komt u op de pagina 'Controleer en vervolledig uw gegevens' voor uw rundveebeslag. Controleer de vooraf ingevulde velden en vul de lege velden verder aan zoals 'Sanitair verantwoordelijke', 'BTW-nummer' en 'Dierenarts/DRP'. U kan uw dierenarts op naam of op ordenummer zoeken. Nadien klikt u op de knop 'Verder'.
Ø All Register

| Controleer en vervolledig uw gegevens                                            |                          |          |    |        |  |  |  |
|----------------------------------------------------------------------------------|--------------------------|----------|----|--------|--|--|--|
| Vul hieronder de gegevens verder aan van uw vleesveebeslag.                      |                          |          |    |        |  |  |  |
| Bedrijfsgegevens vleesvee                                                        |                          |          |    |        |  |  |  |
| nummer BE010101                                                                  | BE01010101-0101 🥝        |          |    |        |  |  |  |
| Belbeef                                                                          | Belbeef Test             |          |    |        |  |  |  |
| Belbeef                                                                          | Belbeef Test             |          |    |        |  |  |  |
| r verantwoordelijke * Test                                                       | Test                     |          |    |        |  |  |  |
| * roxane.d                                                                       | roxane.deconinck@vlam.be |          |    |        |  |  |  |
| 02 808 5                                                                         | 02 808 50 93             |          |    |        |  |  |  |
| Fax                                                                              | Fax                      |          |    |        |  |  |  |
| pondentie adres * Koning A                                                       | Koning Albert II Iaan    |          | 35 |        |  |  |  |
| 1030                                                                             | 1030 Brussel             |          |    |        |  |  |  |
| België                                                                           | België ~                 |          |    |        |  |  |  |
| ng adres * Koning A                                                              | Koning Albert II laan    |          | 35 |        |  |  |  |
| 1030                                                                             | 1030 Brussel             |          |    |        |  |  |  |
| België                                                                           | België ~                 |          |    |        |  |  |  |
| ummer * 0000000                                                                  | 00000000                 |          |    |        |  |  |  |
| Wie is uw bedrijfsdierenarts?                                                    |                          |          |    |        |  |  |  |
| arts / DRP 🧿 Zoek op                                                             | op naam, or              | denummer | Q  |        |  |  |  |
| Dierenarts niet teruggevonden in AB Register                                     |                          |          |    |        |  |  |  |
|                                                                                  |                          |          |    | VERDER |  |  |  |
| Hulp nodig? E-mail naar helpdesk@abregister.be of bel de helpdesk: 02 808 50 93. |                          |          |    |        |  |  |  |
| Vragon?                                                                          |                          |          |    |        |  |  |  |

Vragen?

Contacteer de helpdesk van AB Register via <u>helpdesk@abregister.be</u> of 02 808 50 93.